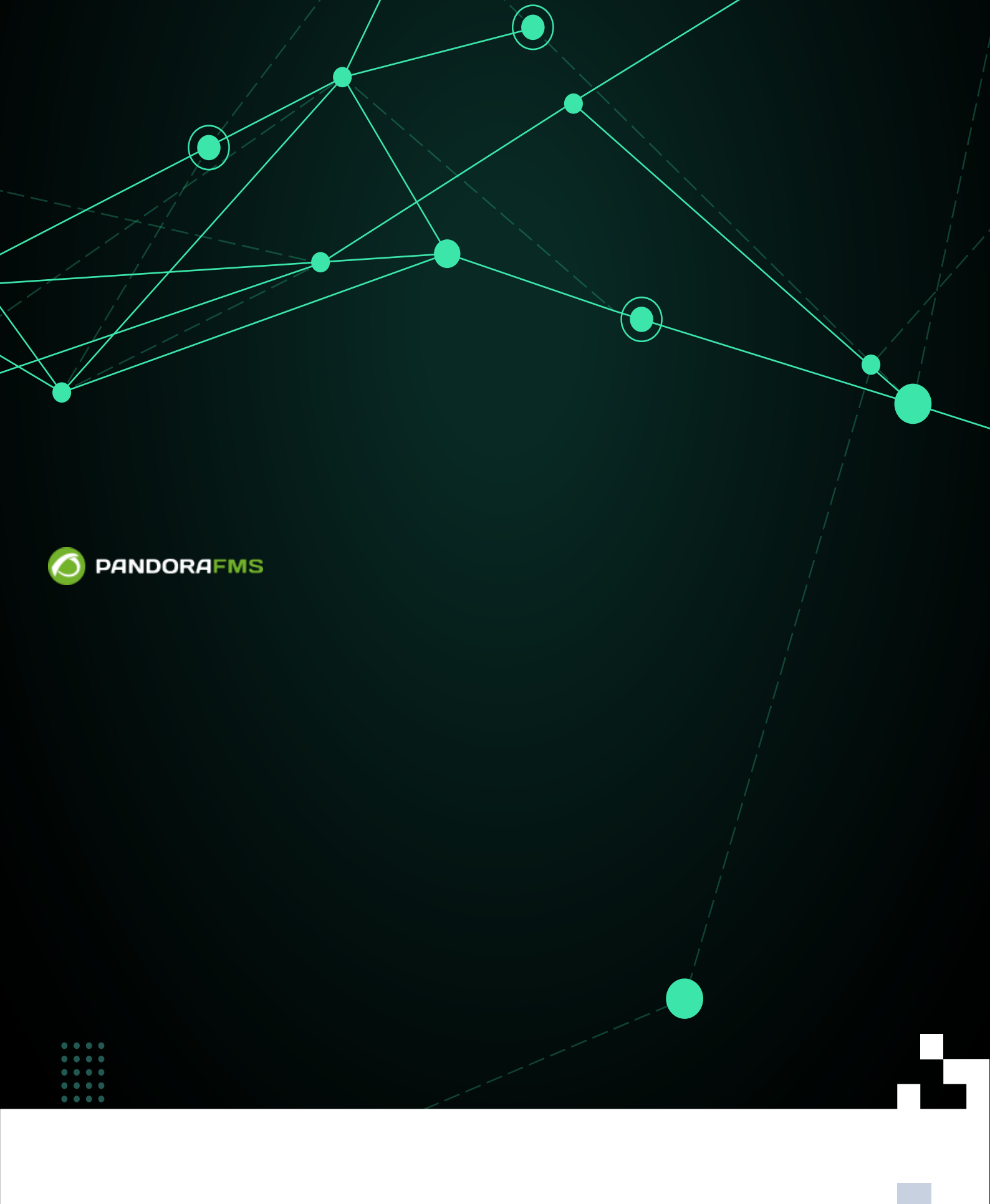

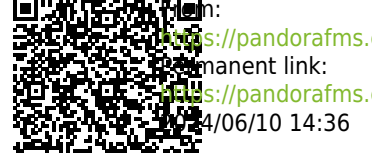

s://pandorafms.com/manual/!current/ manent link: #s://pandorafms.com/manual/!current/ja/documentation/pandorafms/monitoring/05\_virtual\_environment\_monitoring 4/06/10 14:36

# 仮想環境監視

Pandora FMS ドキュメント一覧に戻る

Amazon EC2®, DB2®, SAP® および VMware® を監視する には、Pandora FMS 自動検出 2.0 を利用します。

# RHEV

Red Hat Enterprise Virtualization (RHEV) は、RedHat を利用するデータセンター企業で使われてい る仮想化技術の一つです。Pandora FMS は、RHEV Monitoring Plugin というプラグインを通し てRHEVを使った仮想アーキテクチャをモニタすることができます。これは、簡単にRHEVの仮想アー キテクチャに関連するすべての値を制御することができます。

## モニタする RHEV アーキテクチャ

このプラグインで、データセンター、ホストクラスタ、ストレージドメイン、ネットワーク、ホストおよび、仮想マシンといった[RHEV アーキテクチャの全体をモニタすることができ、仮想環境の全体の状態を確認することができます。

これを実現するために[]Pandora では RHEV 仮想化システムによって公式に提供されている API を利用しています。

# RHEV モニタリングプラグインでのモニタリング

RHEV 環境のモニタリングは、2つのコンポーネントに基づいています。

- 1. 自動検出動作を行うエージェントプラグインとデータ収集タスク。このエージェントプラグインは、Pandora FMS へ情報を送信します。
- 2. 検出したいくつかのパラメータを更新する自動検出スクリプト。このスクリプトは、「拡張」のために 必要です。
- RHEV View および RHEV Manager 拡張。これらは、プラグインに機能追加し、Pandora FMS のコンソー ルからインフラのモニタリングおよび仮想マシンの管理 (電源ON/OFF) ができるようにした「拡張」で す。

自動検出スクリプトを利用するには、自動検出サーバを有 効にする必要があります。

仮想マシンで収集するデータを API で返すようにするに は、RHEVエージェントをインストールする必要があります。 詳細については[]RHEVのドキュメントを参照してください。

仮想マシンにインストールされた OS をモニタする に は[]RHEV API ではなくPandora FMS エージェント が必要で す。

プラグイン動作の仕組

RHEV モニタリングプラグインは、RHEV 仮想環境の web API を通して情報を展開します。

モニタしたいだけであれば、この処理を実行するソフトウエアエージェントプラグインを設定しま す。

エージェントプラグインは、デバイスの自動検出を行い、検出したデバイスごとにモジュールを定 義しXMLを生成します。プラグインの設定では、どの要素をモニタリングしたいかを選択しモジュー ルを設定することができます。プラグインで作成されたモジュールの設定は変更が可能です。モ ジュールの、名前、説明、警告や障害状態の最小値、最大値を変更できます。

Pandora FMS 4.0 以降では XML を通して警告および障害状態の値(閾値)を更新することができますが、それより前のバージョンでは、ウェブコンソールから変更します。

XML が生成されると、エージェントプラグインは転送手法の設定に従って tentacle またはローカル でのファイルコピーにより、そのファイルを送信します。

また、RHEV View および RHEV Manager 拡張を利用する場合は、自動検出スクリプトを利用する必 要があります。

自動検出スクリプトは、RHEV 仮想環境のそれぞれの Pandora FMS エージェントの値を更新します。 これらの値は、RHEV View 拡張で状態を正しく表示したり[]RHEV Manager 拡張で仮想マシンを正し く管理するために必要な値です。

## インストール要件

エージェントプラグインは、次のソフトウエアが必要です。

- curl
- perl-XML-Simple
- Pandora FMS ソフトウエアエージェント
- tentacle\_client (ファイルの送信に tentacle を利用したい場合□tentacle\_client は、Pandora FMS ソフト ウエアエージェントと共に配布されています。)

## 5/33

### **Red Hat**

RedHat システムでは、次のように依存ファイルをインストールします。

yum install perl-XML-Simple curl

### SLES

SUSE システムでは、次のように依存ファイルをインストールします。

zypper install perl-XML-Simple curl

### Debian/Ubuntu

Debian/Ubuntu システムでは、次のように依存ファイルをインストールします。

apt-get install libxml-simple-perl curl

## RHEV 証明書のダウンロード

プラグインを実行する前に、RHEV API に HTTPS で接続するための証明書をダウンロードする必要 があります。証明書をダウンロードするには、次のコマンドを実行します。

curl -o rhevm.cer http://[RHEVM-HOST]:8080/ca.crt

ここで、[rhevm-host] は[RHEV API サーバのサーバ名です。例えば次の通りです。

curl -o rhevm.cer http://rhevm.server:8080/ca.crt

証明書をダウンロードしたら、次のコマンドで API に接続することができます。

curl -X GET -H "Accept: application/xml" -u [USER:PASS] --cacert [CERT] https://[RHEVM-HOST]:8443/api

次の値を指定してください。

- USER: API へ接続する user@domain
- PASS: API へ接続するためのユーザのパスワード
- CERT: ダウンロードした証明書のパス
- RHEVM-HOST: API ホストのアドレス

実際の実行例は次の通りです。

curl -X GET -H "Accept: application/xml" -u [[user@testdomain:12345|]] --cacert /home/user/ca.crt https://rhevm.server:8443/api

すべて成功すると、コマンドが XML フォーマットで RHEV API の一般情報を出力します。

## RHEV 設定時に考慮すべき点

RHEV の仮想化環境は、同じ名前で複数のエンティティを持つことができます。この機能で は[]Pandora FMS において複数のエージェントが同じ名前でデータを送信してしまうという問題があ ります。この問題に加えて[]API が出力する XML のパースにおいて次のようなエラーが出る問題があ ります。

Warning: <data\_center> element has non-unique value in 'name' key attribute: Default at ./plugin-rhev.pl line 199

この問題の解決のためには[]RHEV 仮想環境のエンティティの名前付けポリシーを、同一名にならないようにする必要があります。

# エージェントプラグインのインストール

エージェントプラグインをインストールするには[]rhev-plugin.pl および rhev-plugin.conf をプラグ インを実行させたいマシンにインストールした pandora エージェントがアクセスできるフォルダに コピーするだけです。プラグインは、Pandora FMS サーバと同じマシンまたは他のマシンにインス トールされたエージェントより実行できます。

プラグインを実行するには、エージェントの設定ファイル(デフォルトでは /etc/pandora/pandora\_agent.conf です)に次のような行を追加します。

module\_plugin /root/rhev-plugin.pl /root/rhev-plugin.conf

この行を追加することにより、エージェントの実行間隔でエージェントプラグインが実行されます。

# RHEV 仮想アーキテクチャのモニタリング

プラグインの実行結果を見るには、操作(Operation) → モニタリング(Monitoring) → 表示(Views) → エージェント詳細(Agent Detail) をクリックします。エージェントの名前をクリックすると、プラグ インによって作成された監視モジュールやその他の関連データを確認できます。

このプラグインは、RHEV アーキテクチャの検出で検出されたエンティティごとに Pandora FMS に エージェントを作成します。 エンティティのタイプごとに、一連の特定のモジュールが自動的に作 選択したエージェントが仮想マシンではなくホストに対応する場合、監視モジュールは異なります。

RHEV プラグインは、仮想アーキテクチャ内で発生するイベントも監視します。 プラグインは、影響を受ける各エンティティ内の監視対象イベントごとにモジュールを作成します。 イベントから作成されたモジュールのデータは、イベントデータ (イベント時間、イベントの説明)です。

RHEVアーキテクチャ自体に関連するエージェントとモジュールに加えて、プラグインを実行するエー ジェント内に、デフォルトで RHEV Plugin と呼ばれるモジュールが生成されます。

#### エンティティ状態のモニタリング

エンティティの状態モジュールは、RHEVアーキテクチャで事前に定義された値を返します。これは、 モニタするエンティティの状態に応じて、値が up, down, error, maintenance, non\_operational など の文字列であることを意味します。

警告や障害状態を定義するには、モジュール設定にて正規表現を利用する必要があります。例えば、 値が error []down []non\_operational の時に障害状態とするには、そのモジュールの障害の場合の文 字列(Str.) フィールドに、次の正規表現を設定します。

error|down|non\_operational

Pandora FMS 4.0 の初期バージョンではこのオプションは利用できませんが、同一の場合の条件を利用して設定することができます。上記の例でアラーとテンプレートを作成するには、次の手順を実施します。

- 1. 優先度が障害のアラートテンプレートを作成し、条件種別(Condition Type) フィールドを 正規表 現(Regular expresion) に設定します。
- 2. error|down|non\_operational という正規表現をフィールドに入力します。これは、モジュールの値が error [down [non\_operational のいずれかになった場合にアラートを実行するという意味になります。
- 3. 以降は通常の設定を行います。

テンプレートを定義すると、イベント作成、メールや SMS 送信など、アラートが発生したときの実 行アクションを選択することができます。

### RHEV アーキテクチャのためのエージェントモジュール

以下に、RHEV アーキテクチャのそれぞれの要素のためのモジュールの詳細について示します。

#### データセンター

• Status: データセンターの状態

## ストレージドメイン

- Available Space: ストレージドメインの空き容量
- Committed Space: ストレージドメインのコミット容量
- Used Space: ストレージドメインの利用容量
- Percent Free Space: ストレージドメインの空き容量率

### ネットワーク

- Status: 仮想ネットワークの状態
- STP Status: スパニングツリープロトコルの状態

### クラスタ

- Overcommit Percent: クラスタのオーバーコミット率
- Transparent HugePages: Transparent HugePage の状態
- High threshold: ポリシープランニングのための上位閾値
- Low threshold: ポリシープランニングのための下位閾値
- Threshold duration: ポリシープランニングのための閾値期間

### ホスト

- Status: ホストの状態
- Buffers size: バッファサイズ
- Cache size: キャッシュサイズ
- Cached swap: キャッシュスワップのためのメモリ量 (バイト単位)
- Free memory: 空きメモリ量 (バイト単位)
- Percent free memory: 空きメモリ率
- Swap cached percent: キャッシュスワップメモリ率
- Swap free: スワップの空き容量 (バイト単位)
- Swap free percent: 空きスワップメモリ率
- Total Memory: このホストのトータルメモリ容量 (バイト単位)
- Total Swap: スワップメモリ容量 (バイト単位)
- Used memory: 利用メモリ量 (バイト単位)
- Used Swap: 利用スワップメモリ量 (バイト単位)
- Nic [x] TX: nic x の送信速度 (バイト/秒) インタフェースごとにモジュールが生成されます。
- Nic [x] RX: nic x の受信速度 (バイト/秒) インタフェースごとにモジュールが生成されます。
- Nic [x] erros TX: nic x の送信エラー数。インタフェースごとにモジュールが生成されます。
- Nic [x] erros RX: nic x の受信エラー数。インタフェースごとにモジュールが生成されます。
- User CPU: user CPU 使用率
- System CPU: system CPU 使用率
- CPU Idle: idle CPU 使用率
- CPU Load: 5分間のロードアベレージ
- KSM CPU: KSM の CPU 使用率
- Active VM: ホスト内の稼働中の仮想マシン数
- Migrating VM: ホスト内でマイグレーション処理中の仮想マシン数
- Total VM: このホストにおける全仮想マシン数
- Fence Status: ホストフェンスの状態

### 仮想マシン

- Status: 仮想マシンの状態
- Disk [x] read: ディスク x の読み込み速度 (バイト/秒)。ディスクごとにモジュールが生成されます。
- Disk [x] write: ディスク x の書き込み速度 (バイト/秒)。ディスクごとにモジュールが生成されます。
- Disk [x] size: disk x のディスクサイズ。ディスクごとにモジュールが生成されます。
- Disk [x] status: disk x の状態。ディスクごとにモジュールが生成されます。
- Nic [x] TX: nic x の送信速度 (バイト/秒)□nic ごとにモジュールが生成されます。
- Nic [x] RX: nic x の受信速度 (バイト/秒)[]nic ごとにモジュールが生成されます。
- Nic [x] erros TX: nic x の送信エラー数。nic ごとにモジュールが生成されます。
- Nic [x] erros RX: nic x の受信エラー数。nic ごとにモジュールが生成されます。
- Installed memory: 設定されたメモリ容量 (バイト単位)
- Percent free memory: 空きメモリ率
- Used memory:利用メモリ量 (バイト単位)
- Stateless: ステートレス機能の状態
- HA Status: HA 機能の状態
- Total CPU: この仮想マシン全体の CPU 使用率
- Hypervisor CPU: 仮想マシンによって使われている、ハイパーバイザーの CPU 使用率
- Guest CPU: 仮想マシンの CPU 使用率

### イベント

Event [x]: システム内で発生したイベント x の説明。それぞれのエージェント内に、検出されたイベントごとにモジュールが作成されます。

### RHEV アーキテクチャの管理と参照

この節では、インストール、設定、および、どのように RHEV View および RHEV Manager 拡張が動 作するかを説明します。

RHEV View および RHEV Manager 拡張は、Pandora FMS 4.0.2 以上 でのみ動作します。

自動検出タスクのインストール

カスタム検出タスクの作成は、検出サーバ を参照してください。

#### RHEV View および RHEV Manager 拡張のインストール

拡張のインストールは、extensions フォルダの中身をコピーするだけです。プラグインを展開し たものを Pandora FMS コンソールの extensions フォルダヘコピーします。実行コマンドは次の 通りです。 cp -R extensions/\* <pandora\_console\_dir>/enterprise/extensions/

## これで[RHEV モニタリング拡張が使えるようになります。

### RHEV View 拡張の利用

RHEV View 拡張を利用するには、モニタリング(Monitoring) メニューの中の RHEV View をクリック します。

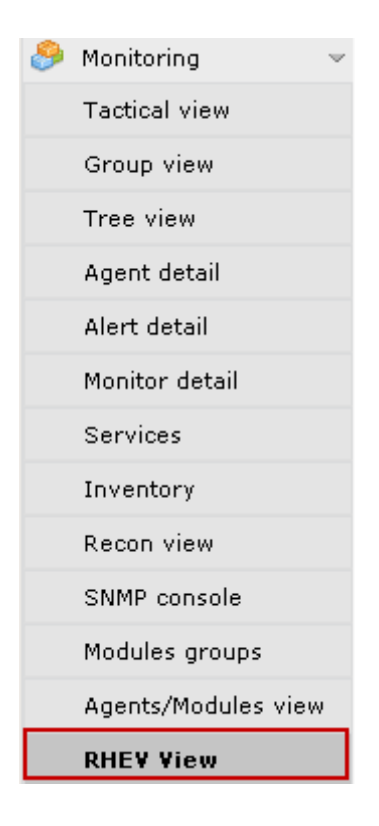

拡張は、プラグインで検出した RHEV アーキテクチャの全コンポーネントを次のようにマップ表示します。

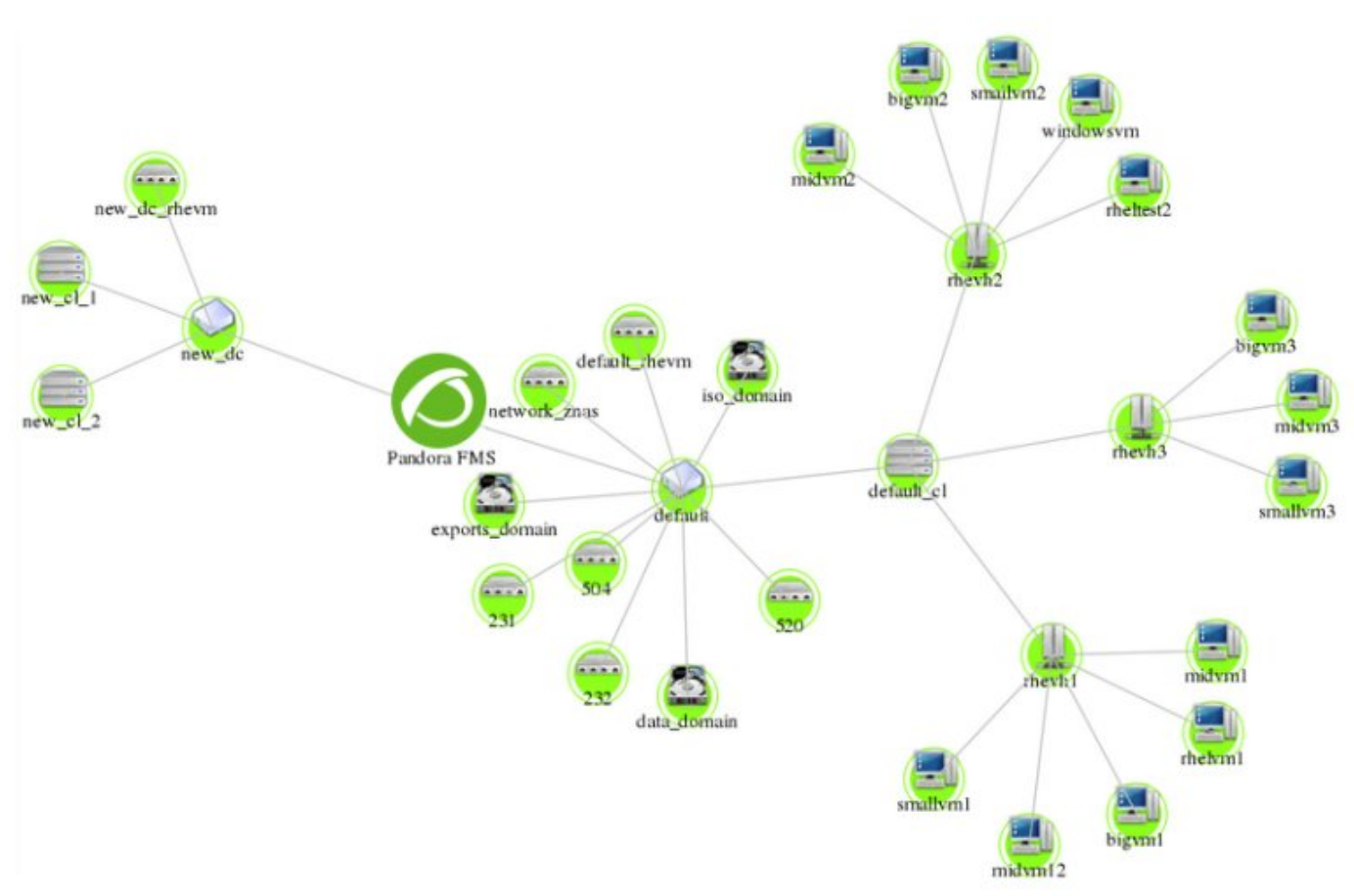

マップ内には[RHEVアーキテクチャの異なる要素(データセンター、ストレージドメイン、クラスタ、 ネットワーク、ホスト、仮想マシン)が表示されます。それぞれの要素はアイコン表示され、それぞ れの要素ごとに異なります。アイコン間の関係は、RHEV アーキテクチャの要素間の関係として表示 します。この画面では、一目で要素の関係と状態を見ることができます。

拡張には、表示を設定するためのメニューがあります。エンティティを隠したり表示したり、テキ ストのサイズを変更したり、詳細画像の拡大 縮小ができます。

| 🌖 RHE¥ view    |                      |               |           |         |            |              |          |
|----------------|----------------------|---------------|-----------|---------|------------|--------------|----------|
| View options 🖣 |                      |               |           |         |            |              |          |
| Show Clusters  | Show Storage Domains | Show Networks | Show Host | Show VM | Font<br>12 | Zoom<br>x1 💌 | Update 🧲 |

以下の画像の例では、ネットワーク、ホスト、仮想マシンのエレメントは隠れています。なぜなら、 データセンターで、クラスタとストレージドメインの関係の詳細を見たいからです。

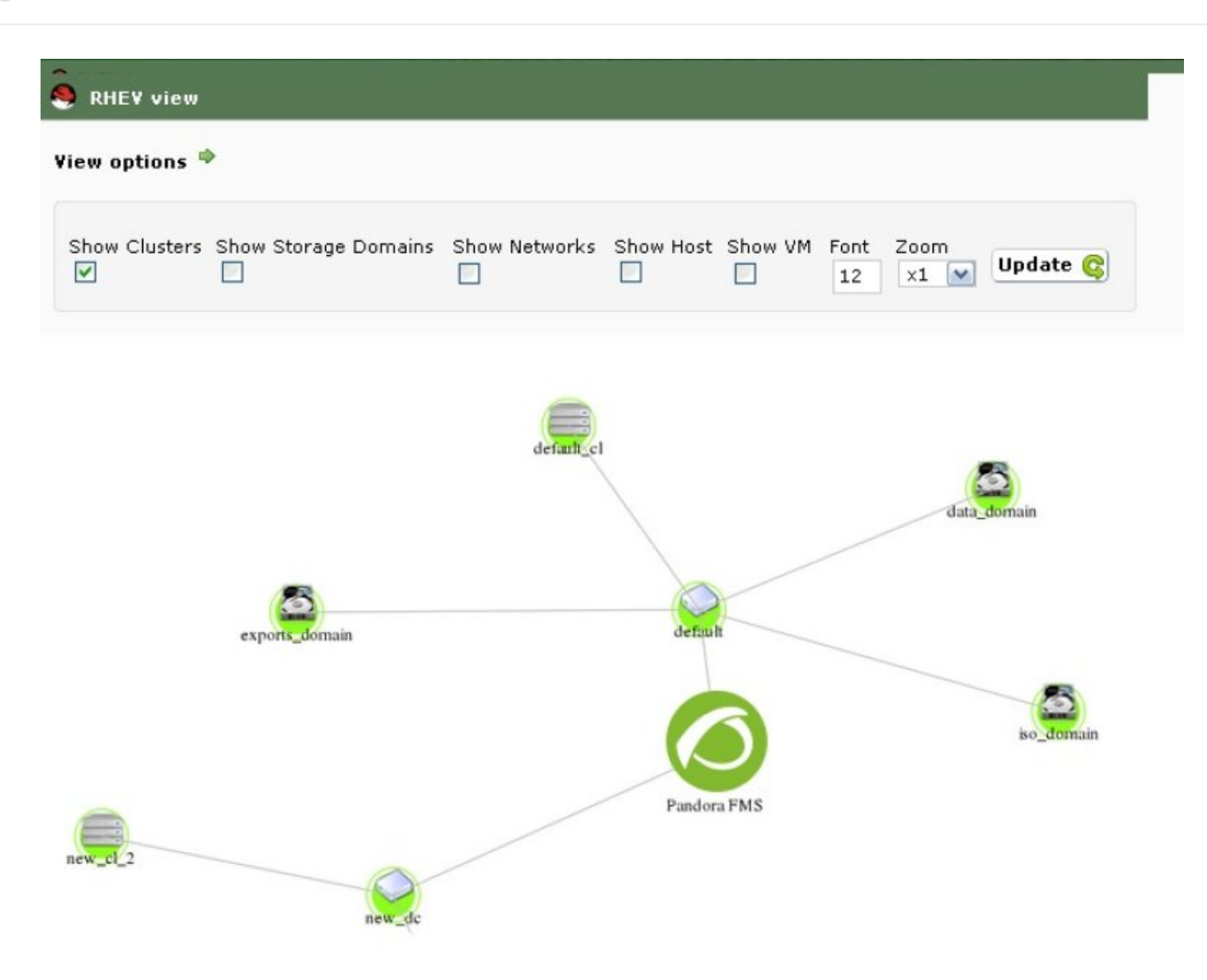

### RHEV Manager 拡張の利用

RHEV Manager 拡張は、Pandora FMS 内で RHEV 仮想マシンを表示するエージェント操作画面にあ ります。

この拡張は、curl コマンドを利用します。このコマンドが インストールされ[]Pandora FMS コンソールを実行する web サーバプロセスのユーザ権限で利用できる必要があります。

拡張にアクセスするには、エージェントのタブにある Red Hat ロゴのアイコンをクリックします。

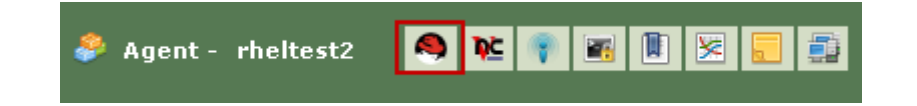

拡張では□RHEV 管理コンソールを使わずに仮想マシンを管理(電源 on/off□サスペンド)することがで きます。拡張は、色で仮想マシンの現在の状態を表示(緑 = 電源on□オレンジ = サスペンド、グレー

= 電源off)します。また、状態を選択し、状態変更(Change Status) ボタンをクリックして状態を変 更することができます。

| 🤌 Agent - rhe | eltest2 |         | 9 | 😢 🌒 📧 🔋 😕       |
|---------------|---------|---------|---|-----------------|
| Power Status: | Status: | Stop    |   | Change Status 🃦 |
|               |         | Stop    |   |                 |
|               |         | Suspend |   |                 |

仮想マシンを停止するために停止(Stop)状態を選択すると、拡張は RHEV API に接続しコマンドを送信します。結果、仮想マシンの状態が変化し、選択オプションが次のようになります。

| 🗳 Agent - rheltest2 |               | 8 | NE 💎 📧 🖲 😕 📒    |
|---------------------|---------------|---|-----------------|
| Power Status:       | Status: Start | M | Change Status 🔿 |
|                     |               |   |                 |

いくつかの状態の間の変更には、いくつかのステップがあります。例えば、停止(Stop)から開始(Start)への変更です。この場合、拡張はそれぞれのステップで仮想マシンの状態を表示します。 停止から開始への変更では、仮想マシンの状態は次のように変化します。

| 🗳 Agent - rheltest2   |       |         | 🖲 📧 🗊 📧 📒          |
|-----------------------|-------|---------|--------------------|
| Power Status: Status: | Start | ×       | Change Status 🔶    |
|                       |       |         |                    |
|                       |       |         |                    |
|                       |       |         |                    |
| 🤗 Agent - rheltest2   |       |         | N 💌 🦉              |
| Power Status:         |       | Status: | ₩aiting for launch |
|                       |       |         |                    |
|                       |       |         |                    |
| 🗳 Agent - rheltest2   |       |         | 🔗 唑 🍞 📧 🛽          |
| Power Status:         |       | Status: | Powering Up        |
|                       |       |         |                    |
|                       |       |         |                    |
| 🗳 Agent - rheitest2   |       |         | 🥱 🐮 👣 📧 🖹 🗵 I      |
| Power Status: Status: | Stop  |         | Change Status 📦    |
|                       |       |         |                    |

エージェントプラグイン設定

エージェントプラグイン設定は、デフォルトで rhev-plugin.conf という設定ファイル使って行います。

デフォルトでは、エージェントプラグインは全エンティティを選択し、名前と説明をデフォルトの 値で全モジュールを作成します。これらのパラメータはすべて設定ファイルを通してカスタマイズ できます。

#### 設定ファイル

設定ファイルは、全体の設定と個々の監視の設定の 2つの部分から成ります。

全体の設定の部分では、Configuration という記述から始まり、プラグイン設定に関する情報があり ます。この部分で設定可能なパラメータは次の通りです。

- module\_name: プラグインを実行するエージェントから報告されるモジュール名です。
- server: RHEV API を実行するホスト名です。
- user: API に接続するユーザです[]user@domain という書式です。
- pass: API へ接続するパスワードです。
- cert: API 証明書のパスです。
- temporal: テンポラリフォルダです。
- logfile: ログファイル名です。
- transfer\_mode: 転送モードです[local または tentacle です。
- tentacle\_ip: 情報の送信先の tentacle サーバの IP です。一般的に Pandora サーバと同じマシンです。
   転送モードに tentacle を利用した場合に利用できます。
- tentacle\_port: tentacle サーバのポート番号です。転送モードに tentacle を利用した場合に利用できます。
- tentacle\_opts: tentacle サーバの拡張オプションです。転送モードに tentacle を利用した場合に利用で きます。

監視設定部分には、いくつかのサブセクションがあります。一つ目は、Reject というトークンがあ り、除外する仮想環境のエンティティの名前のリストを作成することができます。エンティティを 除外するには、次のように名前のリストを記載する必要があります。

```
#Dismissed entities
Reject
mv1
mv_WindowsXP
mv_WebServer1
...
```

全ホスト、全仮想マシンなど、一つの種類のすべてのエンティティを除外することもできます。そ れぞれのエンティティのトークンは、all\_dc(データセンタ)[]all\_host(ホスト)[]all\_network(ネットワー ク)[]all\_storage(ストレージドメイン)[]all\_cluster(クラスタ)[]all\_vm(仮想マシン)です。これらのトー クンの利用例を以下に示します。 all\_dc
all\_host
all\_network
all\_storage
all\_cluster
all vm

2つ目のセクションは、Rename というトークンで定義され、エンティティの名前を変更できます。 この機能は、Pandora FMS の同一エージェント内でソフトウエアエージェントと API 情報を結びつ けるのにとても便利です。このセクションの設定は、古い名前、新しい名前の順にスペースを入れ て次のように記述します。

```
#Rename entities
Rename
mv_WebServer1 WebServer1
mv_WindowsXP WindowsXP Test
...
```

次のサブセクションは、エンティティのモニタリング設定に関するものです。それぞれのエンティ ティには、それぞれ DataCenter, StorageDomain, Network, Cluster, Host および VM というトーク ンがあります。各エンティティで、モジュールの有効 無効、警告や障害状態となる最小値や最大 値を定義することができます。例を以下に示します。

#VM Modules
VM
status disabled
errors\_total\_tx name = TX Error Net [%s]; desc = Total error TX net; limits =
60 70 71 100
memory\_used name = Used Mem; desc = Memory used by the virtual machine; limits
= 256 1024 1025 2048
...

それぞれの行はモニタリングモジュールに関連していて、次の 2つのオプションがあります。

- <モジュール> disabled: モジュールは、作成されません []
- <モジュール> name = <名前>; desc = <説明>; limits = <警告の最小値> <警告の最大値> <障害の最 小値> <障害の最大値 » モジュールは、指定した名前と説明で作成されます。また、警告および障害の 最大 最小の閾値を指定します。

設定ファイルの行構造 に注意し、特にモジュール名とモジュールの説明の近くの;文字 に注意する ことがとても重要 です。これらの行は、同じではありません。(;文字の前のスペースを確認してく ださい)

```
errors_total_tx name = TX Error Net [%s]; desc = Total error TX net; limits =
60 70 71 100 #0K
errors_total_tx name = TX Error Net [%s] ; desc = Total error TX net ;
limits = 60 70 71 100 #Wrong
```

モジュールは、コマンドラインで入力しやすい短い名前で参照されます。フルネームと短い名前の

関連付けした表を次の章に示します。

仮想マシンの設定例 (VM セクション)を見てみましょう。

仮想マシンをモニタするには、設定ファイルの VM セクションで、モジュールを有効化 無効化す るかの一覧を定義します。status モジュールは無効化されており、errors\_total\_tx および memory\_used モジュールはカスタム値を持っています。リストに無い残りのモジュールは、デフォ ルトの値で作成されます。この設定で、memory\_used モジュールは次の値になります。

- Name: Used Memory
- Description: Memory used by the virtual machine
- Min Warning: 256
- Max Warning: 1024
- Min Critical: 1025
- Max Critical: 2048

ディスクやネットワークインタフェースに関連するモジュールは動的に生成されます。それぞれの 要素ごとにモジュールが作成され、次のようにモジュール名は特別な書式になっています。

errors\_total\_tx name = Errores TX Net [%s]; desc = Errores totales TX de red; limits = 60 70 71 100

この場合、名前は動的に決まる部分があり、%マクロを利用することができます。これはプラグインによりモジュール名で動的に変わるものに置き換えられます。

例えば[]errors\_total\_tx モジュールのデフォルトの名前は次の通りです。

Nic [nic1] errors TX

この設定での名前は次の通りです。

TX Error Net [nic1]

nic1 がモジュール名で動的に決まる部分です。

設定ファイルに関連する全てのエラーはログファイルに出 力されます。また[]Pandora FMSのプラグインを実行するエー ジェント内部の非同期モジュールへ送信されます。

それぞれの要素に関連したセクションに加え、設定ファイルにはイベント設定のための共通セクションがあります。このセクションは、EventCodes というトークンで定義され、モニタするすべてのイベントコード一覧を次のように定義します。

EventCodes 30 920 980 509 956

このセクションを定義しないと、イベントモニタリングは動作しません。

## 複数のソフトウエアエージェントでのモニタリング負荷の分散

設定ファイルを通して[]RHEV 仮想環境のモニタリング負荷を分散することができます。

そのためには、モニタするエンティティをエージェント間で分割する必要があります。この例では、 次のようなアーキテクチャを想定します。

## DC1

- Cluster 1.1 |- c1.1mv1 |- c1.1mv2 |- c1.1mv3
  - |- c1.2mv1 |- c1.2mv2
  - |- c1.2mv3

### DC2

- |- Cluster 2.1 |- c2.1mv1 |- c2.1mv2 |- c2.1mv3 |- Cluster 2.2
- |- c2.2mv1 |- c2.2mv1 |- c2.2mv2 |- c2.2mv3

負荷を分散する方法として、一つのデータセンタをそれぞれ違うエージェントに割り当てます。そのためには、エンティティを除外する機能 (Reject トークン) を利用します。

最初のエージェントはデータセンタ[] DC1 のみをモニタし、DC2 のエンティティは除外します。

Reject DC2 Cluster 2.1 Cluster 2.2 c2.1mv1 c2.1mv2 2つ目のソフトウエアエージェントは、データセンタ[] DC2 をモニタし、DC1 は除外します。

Reject DC1 Cluster 1.1 Cluster 1.2 cl.1mv1 cl.1mv2 cl.1mv3 cl.2mv1 cl.2mv2 cl.2mv2 cl.2mv3

また、クラスタをベースに負荷を分散することもできます。例えば、4つのソフトウエアエージェントがあり、それぞれ異なるクラスタをモニタします。

ソフトウエアエージェント1 ではクラスタ 1.1 をモニタし、他のエンティティを除外します。

Reject DC1 Cluster 1.2 c1.2mv1 c1.2mv2 c1.2mv3 DC2 Cluster 2.1 Cluster 2.2 c2.1mv1 c2.1mv2 c2.1mv3 c2.2mv1 c2.2mv2 c2.2mv2 c2.2mv3

ソフトウエアエージェント2ではクラスタ1.2をモニタし、他のエンティティを除外します。

Reject DC1 Cluster 1.1 c1.1mv1 c1.1mv2 c1.1mv3 DC2 Cluster 2.1 Cluster 2.2 c2.1mv1 c2.1mv2 c2.1mv3 c2.2mv1 c2.2mv2 c2.2mv3

ソフトウエアエージェント3ではクラスタ 2.1 をモニタし、他のエンティティを除外します。

Reject DC1 Cluster 1.1 Cluster 1.2 cl.1mv1 cl.1mv2 cl.1mv3 cl.2mv1 cl.2mv2 cl.2mv3 DC2 Cluster 2.2 c2.2mv1 c2.2mv2 c2.2mv3

ソフトウエアエージェント4ではクラスタ 2.2 をモニタし、他のエンティティを除外します。

Reject DC1 Cluster 1.1 Cluster 1.2 cl.1mv1 cl.1mv2 cl.1mv3 cl.2mv1 cl.2mv2 cl.2mv2 cl.2mv3 DC2 Cluster 2.1 c2.1mv1 c2.1mv2 c2.1mv2 c2.1mv3

エンティティの除外設定はとても柔軟で、それぞれのソフトウエアエージェントで複数のエンティ ティのモニタリング負荷を分散させることができます。

#### 設定ファイル例

全モジュール無効化の例

#These lines are comments

#Plugin configuration parameters Configuration server rhevm.server user user@testdomain pass 12345 cert /home/user/rhevm.cer temporal /tmp logfile /tmp/plugin-rhev.log transfer\_mode local tentacle\_ip 127.0.0.1 tentacle\_port 41121 tentacle\_opts #Dismissed entities

#Dismissed entities Reject

#Data Center modules
DataCenter
status disabled

#StorageDomain modules
StorageDomain
available disabled
used disabled
committed disabled
free\_percent disabled

#Networks modules
Network
status disabled
stp disabled

#Clusters modules
Cluster
overcommit disabled
hugepages disabled
threshold\_low disabled
threshold\_high disabled
threshold\_duration disabled

```
#Host Modules
Host
status disabled
vm_active disabled
vm_migrating disabled
vm_total disabled
data_current_rx disabled
data_current_tx disabled
errors_total_rx disabled
errors_total_tx disabled
```

memory\_cached disabled memory\_total disabled swap free percent disabled swap\_cached\_percent disabled swap free disabled cpu\_current\_idle disabled cpu current user disabled memory\_used disabled ksm cpu current disabled memory\_free\_percent disabled swap total disabled memory buffers disabled cpu current system disabled cpu\_load\_avg\_5m disabled swap\_cached disabled swap used disabled memory\_free disabled fence status disabled **#VM Modules** VM status disabled stateless disabled ha disabled cpu\_current\_guest disabled cpu current hypervisor disabled memory free percent disabled memory\_installed disabled memory\_used disabled cpu current total disabled data current read disabled data current write disabled size disabled disk status disabled data\_current\_rx disabled data current tx disabled errors\_total\_rx disabled errors\_total\_tx disabled

## Nutanix

Nutanix ハイパーコンバージドソリューションでは、ネットワーク、ディスク、処理、メモリリソー スのすべてを一ヵ所で管理することができます。

Pandora FMS の Nutanix 監視プラグインにより[]Nutaix ソリューションの状態を常に監視することができます。

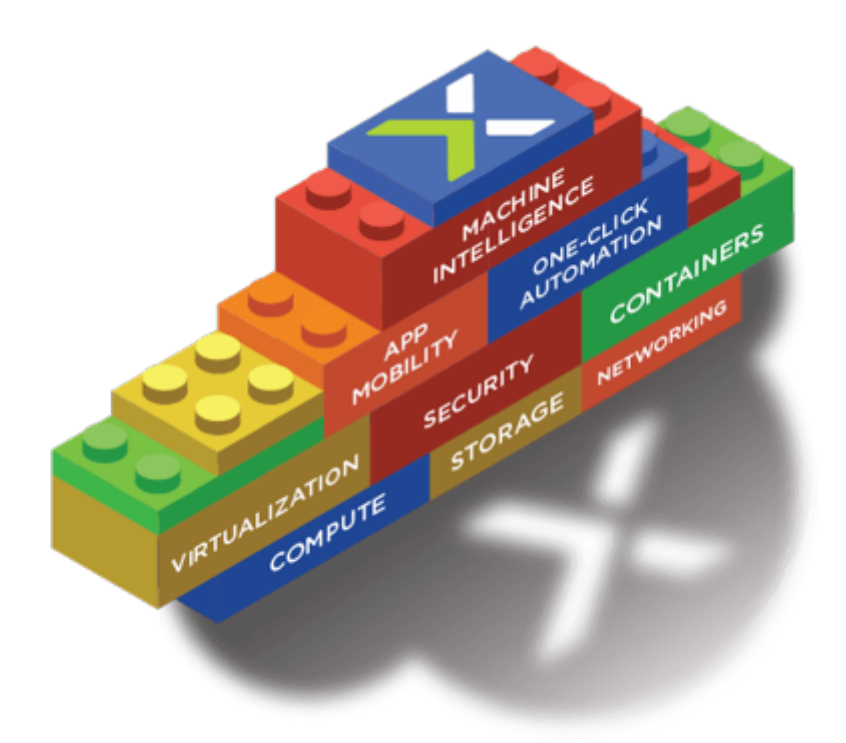

# プラグイン操作

Nutanix プラグインは、Perl で書かれたプログラムで、Nutanix PRISM の REST API へ接続します。 以下の要素を監視するために必要なメトリックスを取得します。

- Nutanix クラスタ
- ストレージデバイス
- コンテナ
- 仮想マシン
- ・ホスト
- レプリケーションプロセスの状態

## プラグインの必要条件

REST API から情報を取得するためには、以下が必要です。

- ・ポータルの IPアドレス/FQDN
- API の読み出し権限を持った ユーザ
- ユーザの *パスワード*

監視結果を Pandora FMS へ反映させるために、以下が必要です。

- ローカルまたは Tentacle での 情報の転送
  - ローカルであれば、結果を含む XML ファイルを置くディレクトリが必要です。またディレクトリ
     には書き込み権限が必要です。
  - Tentacle を利用する場合は、Pandora サーバの IPアドレスまたは FQDN に Tentacle のポートで 接続できる必要があります□tentacle クライアントの場所やオプションの定義も必要です。

# プラグインのインストール

プラグインに必要なファイルを モジュールライブラリ からダウンロードします。

Nutanix インフラストラクチャを監視するリモートのコンピュータへファイルを転送し、プラグイン ファイルを展開します。

tar xvzf pandora\_nutanix.tar.gz

# **プラグイン**設定

次のフィールドがあります。

## Nutanix API 設定

- nx\_fqdn: メインの Prism サーバのアドレス。
- nx\_port: REST API が公開されるポート (デフォルトは 9440)。
- nx\_user: REST API を介した読み取り権限を持つユーザ。
- nx\_pass: 当該ユーザのパスワード。
- use\_https: https を使用する (1) かしないか (0)
- nx\_rest\_version: REST API バージョン (デフォルトは 'v1' )□

## Nutanix エージェント設定

- agent\_interval: プラグインによって生成されるエージェントの間隔 (デフォルトは 300)。
- agent\_group: 生成されたエージェントが属するグループ (PandoraServer 設定で「autocreate\_group□が コメントアウトされている場合)、デフォルトは Nutanix□
- module\_interval: 生成されたエージェントのモジュールの間隔 (倍率、デフォルトは 1)。
- module\_tags: 生成されたエージェントの新しいモジュールに関連付けられるタグ。
- module\_group: 新しいモジュールが属するグループ。

## Pandora FMS サーバとの通信設定

- mode: データ転送モード□"local" または "tentacle"
- tentacle\_ip: Pandora FMS サーバの IP アドレス[]Tentacle モードでのみ有効。
- tentacle\_port: Tentacle サービスが待ち受けているポート。
- tentacle\_opts: Tentacle サービスの追加設定オプション。
- tentacle\_client: tentacle クライアントのフルパス。
- temp: 一時作業ディレクトリ。
- local\_folder: "local" データ転送モードの際のファイル転送パス。

# フィルタ

- cluster\_monitoring: クラスタ監視の有効化(1)、無効化(0)。
- storage\_monitoring: ストレージデバイス監視の有効化(1)、無効化(0)。
- container\_monitoring: ストレージコンテナ監視の有効化(1)、無効化(0)。
- vm\_monitoring: 仮想マシン監視の有効化(1)、無効化(0)。
- host\_monitoring: 仮想サーバ (Nutanix ノード) 監視の有効化(1)、無効化(0)。

• pd\_monitoring:保護ドメイン監視の有効化(1)、無効化(0)。

### カスタマイズ

- cluster\_agent\_header: クラスタデバイスエージェントの名前のヘッダ。
- storage\_agent\_header: ストレージデバイスタイプのデバイスエージェントの名前のヘッダ。
- host\_agent\_header: 仮想マシンサーバタイプのデバイスエージェント (Nutanix ノード) の名前のヘッダ。
- container\_agent\_header: ストレージコンテナタイプのデバイスエージェントの名前のヘッダ。
- vm\_agent\_header: 仮想マシンタイプデバイスエージェントの名前のヘッダ。
- pd\_agent\_header: 保護ドメインタイプデバイスエージェントの名前のヘッダ。

### モジュール生成ルール

- vm\_stat: 仮想マシンを監視するためのモジュールを追加するためのルール。デフォルトでは hypervisor\_cpu\_usage\_ppm|hypervisor\_memory\_usage\_ppm|.\*avg.\*。これは、メトリック 名がこのフィールドに示された正規表現と一致する場合に生成される特別なモジュールを示します。 値.\*を設定すると、利用可能なすべてのメトリックを監視します。
- host\_stat: 仮想マシンサーバ (Nutanix ノード) を監視するためのモジュールを追加するためのルール。 デフォルトでは hypervisor\_cpu\_usage\_ppm|hypervisor\_memory\_usage\_ppm|.\*avg.\*。これは、メトリクス名が次の正規表現に一致する場合に生成される特別なモジュールを示します。 値.\* を設定すると、利用可能なすべてのメトリックを監視します。
- pd\_stat:保護ドメインを監視するためのモジュールを追加するためのルール。デフォルトでは replication\_transmitted\_bandwidth\_kBps|replication\_total\_transmitted\_bytes で す。これは、メトリック名がこのフィールドに示されている正規表現と一致する場合に生成される特別 なモジュールを示します。値.\*を設定すると、利用可能なすべてのメトリックを監視します。
- エンティティの名前変更

#### エンティティの名前変更

• RENAME aaa TO bbb: エンティティの名前変更のルール。名前を変更する必要がある要素と同じ数のディレクティブを定義できます。

エンティティの実行

• REJECT aaa: エンティティ監視を除外するためのルール。除外する必要がある要素と同じ数のポリシー を定義できます。

#### プラグインの実行

プラグインを実行するサーバは、監視のために Pandora FMS サーバおよび Nutanix® インフラスト ラクチャの両方にアクセスできる必要があります。

手動実行:

./pandora\_nutanix-linux-x64 pandora\_nutanix.conf

/etc/crontab に以下の設定を追加することにより[]cron でプラグインを自動実行できます。

/5 \* \* \* \* root /path/to/plugin/pandora\_nutanix-linux-x64
/path/to/plugin/pandora\_nutanix.conf

# XenServer

# XenServer プラグインの動作

Xen 環境監視のための Pandora FMS プラグインは、Python で書かれています。 必要な情報をすべ て取得するには[]XenAPI を使用します。 これにより、次のタイプの要素の監視が可能になります。

- Xen 内の仮想化システム
- ストレージリソース
- XenServer 6.5 および 7.2 自身(ホスト)

# プラグインに必要なもの

プラグインを実行するシステムには次のものが必要です。

- Python のインストール
- 次の Python ライブラリのインストール: XenAPI, xmltodict
- XenServer API へのアクセス (プラグインを実行するマシンから□XenServer へのポート 443 または 80 での接続許可)
- •利用できる情報が多いため、仮想マシンには Xen Server Tools のインストールを推奨します。

# プラグインのインストール

Pandora FMS の XenServer プラグインを、モジュールライブラリ からダウンロードします。

実行環境のマシン(Windows または Linux)で、Pandora FMS エージェントまたはシステム cron を使 用して実行できるディレクトリにファイルを展開します。

# **プラグイン**設定

Xen 用の Pandora FMS プラグイン設定は以下の通りです。

*設定ブロック* [CONF]

- ・ xen\_server\_ip: Xen Server の IP/FQDN アドレス
- user: Xen API に対してクエリを出せるユーザ
- password: ユーザのパスワード
- temporary: テンポラリディレクトリ

*設定ブロック* [PANDORA]

• tentacle\_client: Tentacle クライアントの実行ファイルの場所

- tentacle\_ip: Tentacle の接続先 IP アドレス
- tentacle\_port: Tentacle の接続先ポート
- logfile: ログファイルのパス
- interval: 生成したエージェントの間隔
- group: 生成したエージェントに割り当てるグループ

### 設定ブロック[TUNNING]

- time\_adjustment: プラグインを実行しているコンピュータと Xen server との間で許容可能な時間差を 調整するパラメータ。(デフォルト = 10, 秒単位)
- scan\_vm\_ip: プラグインが Xen サーバーの VM の IP を取得するかどうかを定義するパラメー タ□XenTools がインストールされた VM の IP のみ取得できます。有効化(scan\_vm\_ip = true)または、 無効化(scan\_vm\_ip = false)の設定ができます。設定されていない場合は、有効になります。

### 設定ブロック [RENAME]

 xen\_element\_name=pandora\_agent\_name:このブロックでは、以下のフォーマットで多くのエントリー を定義できます[]XenServer 要素の名前を Pandora で使われるエージェント名に変更することができま す[]VMs[]SR[]Xen Server 自身を変更することができ、以下に例を示します。

```
[RENAME]
example-xen-server = Example Xen Server
Example Xen Server 2 = example-xen-server-2
example-vm = Example VM
Example VM 2 = example-vm-2
example-sr = Example SR
Example SR 2 = example-sr-2
```

名前にスペースが含まれていても、クオートでくくる必要はありません。

# **プラグインの**実行

Pandora FMS エージェントの設定に以下を追加することによって、プラグインの実行ができます。

module\_plugin python "<path>\xen-plugin.py" "<path>\xen-plugin.conf"

システムの cron で設定する場合は、/etc/crontab に以下を追加します。

/5 \* \* \* root python "<path>\xen-plugin.py" "<path>\xen-plugin.conf">
/dev/null 2>&1

プラグインを手動実行すると、出力は以下のようになります。

```
python "<path>\xen-plugin.py" "<path>\xen-plugin.conf"
<module>
<name><![CDATA[XenServer Plugin]]></name>
<type><![CDATA[async_string]]></type>
<description><![CDATA[Result of XenServer Plugin execution]]></description>
```

# OpenNebula

## **OpenNebula** プラグインの動作

OpenNebula 環境を監視するための Pandora FMS プラグインは Perl で書かれています[]OpenNebula サーバのローカルで実行し、OpenNebula 自身の管理コマンドを使って必要な情報を取得します。

- ・クラスタ
- ホスト
- 仮想マシン
- ストレージリソース

## プラグインに必要なもの

プラグインの実行には以下が必要です。

- Perl のインストール
- 以下のコマンドの実行権限
  - $\circ$  onehost
  - $\circ$  onecluster
  - $\circ$  onedatastore

プラグインの実行は OpenNebula システム 5.X.X でテスト しています。

# プラグインのインストール

OpenNebula 用の Pandora FMS プラグインは、モジュールライブラリ からダウンロードします。

Pandora FMS エージェントまたはシステム cron を使用して実行できるディレクトリにファイルを展開します。

unzip pandora\_OpenNebula.zip

# プラグインの設定

### Pandora サーバとの通信設定

• mode: データ転送モード[]"local" または "tentacle" です。

- tentacle\_ip: Pandora サーバの IP アドレス[]tentacle モードの場合のみ。
- tentacle\_port: Tentacle サーバのポート番号
- tentacle\_opts: Tentacle の追加オプション
- tentacle\_client: Tentacle クライアントのパス
- temp: テンポラリディレクトリ
- local\_folder: データ転送モードが "local" の場合のパス

### エージェント設定

- agent\_interval: エージェント間隔。デフォルトは 300。
- agent\_group: エージェントグループ。デフォルトは OpenNebula□

## モジュールカスタマイズ

- module\_group: モジュールグループ。デフォルトは、OpenNebula[]
- module\_interval: モジュール間隔(倍率)。デフォルトは1
- module\_tags: モジュールのタグ

### 名前のカスタマイズ

- cluster\_agent\_header: クラスタタイプデバイスエージェントのエージェント名ヘッダ
- host\_agent\_header: 仮想マシンサーバタイプデバイスエージェントのエージェント名ヘッダ
- storage\_agent\_header: ストレージデバイスタイプエージェントのエージェント名ヘッダ
- vm\_agent\_header: 仮想マシンタイプデバイスエージェントのエージェント名ヘッダ

### フィルタ

- cluster\_monitoring: クラスタ監視の有効化(1)または無効化(0)
- host\_monitoring: 仮想マシンサーバ監視の有効化(1)または無効化(0)
- storage\_monitoring: ストレージデバイス監視の有効化(1)または無効化(0)
- vm\_monitoring: 仮想マシン監視の有効化(1)または無効化(0)

### エンティティのリネーム

RENAME aaa TO bbb: エンティティのリネームルールで、必要なだけ定義することができます。

### エンティティの除外

### **REJECT** aaa

監視対象外エンティティのルールで、必要なだけ定義することができます。

# **プラグインの**実行

システム cron で設定するには、次の行を /etc/crontab へ追加します。

/5 \* \* \* \* root "<path>/pandora\_opennebula" "<path>/pandora\_opennebula.conf">
/dev/null 2>&1

プラグインを手動実行すると、出力は次のようになります。

```
[root@valhalla ~]# ./pandora_opennebula pandora_opennebula.conf
[root@valhalla ~]# echo $?
0
```

# **IBM HMC**

このプラグインは、HMC ハードウエア管理コンソールを通して IBM AIX 仮想環境を監視できます。 このプラグインは、HMC システムによって AIX 環境に作成されたすべての論理パーティションから 情報を収集します。各管理サーバ、論理パーティション、仮想 IO サーバごとに一つのエージェント を作成します。

SSH で情報を収集するために、プラグインは以下の 3つのモードを使えます。

- 1. スクリプト ssh\_launcher.sh の利用をもとにしたもの
- 2. Net::SSH::Perl ライブラリをもとにしたもの
- 3. Net::SSH::Expect ライブラリをもとにしたもの

キャプチャされた情報を補完するために[]REST API に対してもクエリが実行されます。デフォルトは 以下の通りです。

https://fqdn:12443/rest/api/{root\_element}

必要条件

監視に必要なパラメータは次の通りです。

- HMC システムの認証に必要なユーザ名(読み出し専用)
  - ユーザは REST API への接続権限および□HMC シェルヘログインし(少なくとも)次のコマンドを実 行する権限が必要です。
    - Issyscfg
    - Ishwres
- ユーザのパスワード
- HMC の場所(FQDN/IP) (myhmc.mydomain など)
- HMC REST API のベース URL[]例:

https://myhmc.mydomain:12443

# プラグインにより生成されるモジュール

# プラグインによって監視されるパラメータは次の通りです。(エレメントタイプでグループ化されま す)

- Current logical partitions 展開されている現在の論理パーティション
- Max logical partitions 最大論理パーティション数
- Max memory available 未使用メモリ
- Max memory installed 最大搭載メモリ
- Proc pool DefaultPool current proc units
- Proc pool DefaultPool max proc units
- Proc pool DevelopmentPool current proc units
- Proc pool DevelopmentPool max proc units
- Proc pool ProductionPool current proc units
- Proc pool ProductionPool max proc units
- Proc pool TestPool current proc units
- Proc pool TestPool max proc units
- Proc pool VIOPool current proc units
- Proc pool VIOPool max proc units
- Processor pools configured 設定されているプロセッサプール
- Processor units available 未使用プロセッサユニット
- Processor units installed 搭載されているプロセッサユニット
- State 管理システムの状態
- UUID HMC API を照会するために使用されます
- Virtual proc units max 論理パーティションの最大仮想プロセッサユニット

## LPAR:

- Auto start 自動起動設定の論理パーティション
- LPAR type 論理パーティションタイプ
- LPAR UUID HMC API を照会するために使用されます
- Max memory 最大メモリ
- Max memory current 未使用メモリ
- Processor units available 未使用プロセッサユニット
- Processor units current 搭載プロセッサユニット
- RMC IP address RMC IP アドレス
- RMC state LPAR の RMC の状態
- State 論理パーティションの状態
- Virtual proc units この LPAR に割り当てられた仮想プロセッサユニット

## Virtual IO:

- Auto start 自動起動設定の論理パーティション
- LPAR type 論理パーティションタイプ
- LPAR UUID HMC API を照会するために使用されます
- Max memory 最大メモリ
- Max memory current 未使用メモリ
- Processor units available 未使用プロセッサユニット
- Processor units current 搭載プロセッサユニット
- RMC IP address RMC IP アドレス
- RMC state LPAR の RMC の状態

- State 論理パーティションの状態
- Virtual proc units この LPAR へ割り当てられている仮想プロセッサユニット

## プラグイン設定

### Pandora FMS サーバとの通信設定

- mode: データ転送モード□"local" または "tentacle"
- tentacle\_ip: Pandora サーバの IP アドレス[]tentacle モードの場合のみ利用。
- tentacle\_port: Tentacle サーバのポート
- tentacle\_opts: Tentacle の追加パラメータ
- tentacle\_client: Tentacle クライアントのパス
- temp: テンポラリディレクトリ
- local\_folder: データ転送モードが "local" の場合のパス

#### HMC へのアクセス設定

- ・hmc\_host: HMC の IP または FQDN
- hmc\_user: 読み出し権限のユーザ
- hmc\_pass: パスワード
- as\_agent\_plugin: Pandora FMS エージェントで実行する場合(as\_agent\_plugin = 1)□プラグインの出力 は XML フォーマットで返されます。システムの cron で実行するかまたは、サーバプラグインとして実 行する場合(as\_agent\_plugin = 0)は、標準出力に状態が返されます。

### HMC エージェント設定

- agent\_name: オプション。親エージェントの名前を設定します。デフォルトは 'hostname' です。
- agent\_interval: エージェントの間隔。デフォルトは 300。
- agent\_group: エージェントグループ。デフォルトは IBM□

### IBM HMC モジュールのカスタマイズ

- module\_group: モジュールグループ。デフォルトは IBM□
- module\_interval: モジュールの間隔(倍率)。デフォルトは 1。
- module\_tags: モジュールのタグ

### エンティティのリネーム

エンティティのリネームには[]rename というブロックを使います。

rename
MyLPAR\_NAME TO my new name
MyLPAR\_NAME2 TO my second new name
rename\_end

# プラグインの実行

IBM AIX システムを HMC を通して監視するための Pandora プラグインは次のように展開します□□

as\_agent\_plugin パラメータを1に設定した場合(エージェントプラグインとしての実行):

module\_plugin /usr/bin/perl pandora\_hmc.pl pandora\_hmc.conf

as\_agent\_plugin パラメータを 0 に設定した場合(サーバプラグインとしての実行):

```
# /etc/crontab
*/5 * * * root /usr/bin/perl /root/hmc/pandora_hmc.pl
/root/vmware/pandora hmc.conf
```

## HPVM

### HPVM プラグインの動作

このプラグインは、HPVM 仮想化サーバを監視できます。エージェントプラグインとして起動し、 監視対象システム内に起動している各仮想マシンごとに、エージェントを生成します。

情報を収集するためにローカルコマンドを利用します。

## プラグインに必要なもの

- 1. 監視対象のNコンピュータへの Pandora FMS エージェントのインストール
- 2. プラグインの実行権限を持ったユーザ
- 3. ユーザは、以下のように hpvvmstatus コマンドを実行する権限が必要です
  - 1. hpvmstatus
  - 2. hpvmstatus -X
  - 3. hpvmstatus -r -X

## プラグインのインストール

Pandora FMS プラグインは、モジュールライブラリ からダウンロードします。コレクションとデプ ロイされた Pandora FMS エージェントを使用して実行をスケジュールしたり、ファイルの内容を不 揮発性ディレクトリに抽出して、そこからシステムの cron を通じて実行したりできます。

unzip pandora\_HPVM.zip

## プラグイン設定

### Pandora サーバとの通信設定

- mode: データ転送モード[]"local" または "tentacle"
- tentacle\_ip: Pandora サーバの IP アドレス。データ転送モードが tentacle の場合のみ。
- tentacle\_port: Tentacle サーバのポート
- tentacle\_opts: Tentacle の拡張オプション
- tentacle\_client: Tentacle クライアントのパス
- temp: テンポラリディレクトリ
- local\_folder: データ転送モードが "local" の場合のパス

### エージェント設定

- agent\_name: オプション。エージェント名を設定します。デフォルトは 'hostname' です。
- agent\_interval: エージェント間隔。デフォルトは 300。
- agent\_group: エージェントグループ。デフォルトは HPVM□

### モジュールカスタマイズ

- module\_group: モジュールグループ。
- module\_interval: モジュールの間隔(倍率)。デフォルトは 1。
- module\_tags: モジュールのタグ

## **プラグインの**実行

Pandora FMS エージェントからのプラグイン実行では、エージェント設定ファイルに次の設定をします。

module\_plugin /usr/bin/perl pandora\_hpvm.pl pandora\_hpvm.conf

手動でテストをするには、プラグインを設定し次のように起動します。

perl pandora\_hpvm.pl pandora\_hpvm.conf

Pandora FMS ドキュメント一覧に戻る